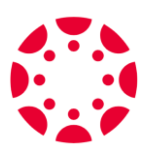

## **PWCS Canvas Parent Directions**

1. Visit Canvas using this

link: <a href="https://pwcs.instructure.com/login/canvas">https://pwcs.instructure.com/login/canvas</a>

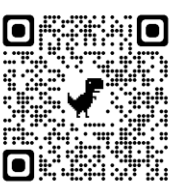

Or Scan this QR Code:

2. Look For "Parent of a Canvas User? Click Here For an Account"

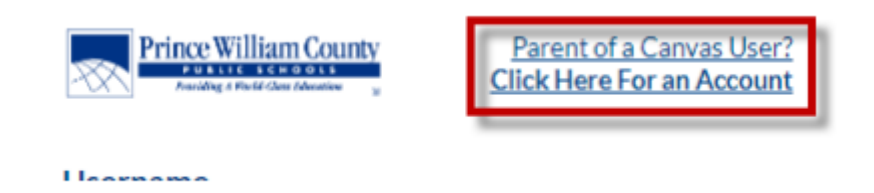

- 3. Fill in your information including your <u>pairing code</u> (Follow **Directions on Back** or email Mr. Fahy at <u>fahytd@pwcs.edu</u> with your child's name for Code).
- 4. Click "Start Participating".
- 5. Using a phone? Download the Canvas Parent app from Apple App Store or Google Play (Search for "Prince William County Public Schools – Parents")

## Finding your Child's Canvas Pairing Code:

- 1. Login to your child's Canvas account using their school computer.
- 2. Click on their Account Profile Picture

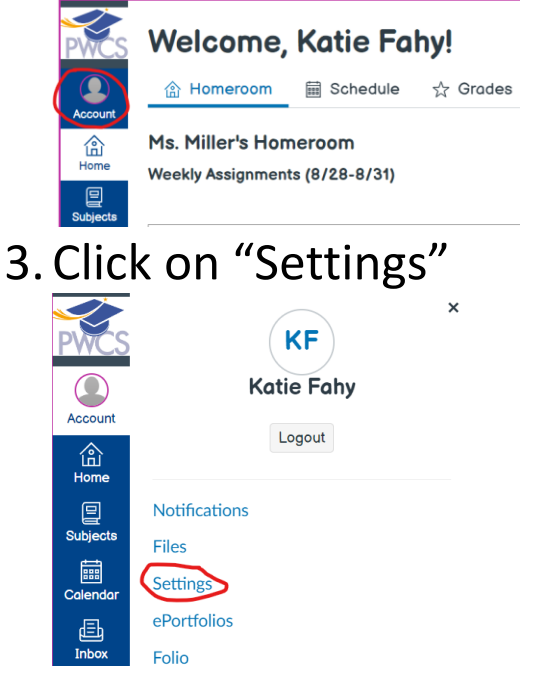

4. Click on "Pair with Observer"

| Katie | Fahy's | settings |  |
|-------|--------|----------|--|
|       |        |          |  |

| tifications        |                   | Ha Falada Cattingan                                                                                                | Ways to Contact      |      |
|--------------------|-------------------|----------------------------------------------------------------------------------------------------|----------------------|------|
| 25                 | - Ka              | tie Fany's Settings                                                                                                | Email Addresses      |      |
| ttings             | Full Name:        | Katie Fahy<br>This name will be used for grading.                                                                  | FahyKE34@pwcs-ed ★   | r 🕛  |
| ortfolios          | Display Name:     | Katie Fahy                                                                                                    | + Email Address      | ł.   |
| lio                |                   | People will see this name in discussions, messages and comments.                                                   | Other Contacts       | Туре |
| iver               | Sortable<br>Name: | Fahy, Katie<br>This name appears in sorted lists.                                                                  | + Contact Metho      | d    |
| orld Book Online   | Language:         | System Default (English (United States))                                                                           |                      |      |
| off Trusted Anns   | Time Zone:        | Eastern Time (US & Canada)                                                                                         | N Edit Settings      |      |
| shboard            |                   | Maintenance windows: 1st and 3rd Thursday of the month from 1:05am to 3:05am (Thursday from 5:05am to 7:05am UTC ) |                      | ons  |
| t for Mobile Login |                   | Next window: Thu Sep 7, 2023 from 1:05am to 3:05am                                                                 | & Pair with Observer |      |
| obal               |                   | Maintenance windows begin July 2021. For details please see the release notes 🗗.                                   | By an multobserver   |      |

5. Use the code provided, it will last 7 days or until used.

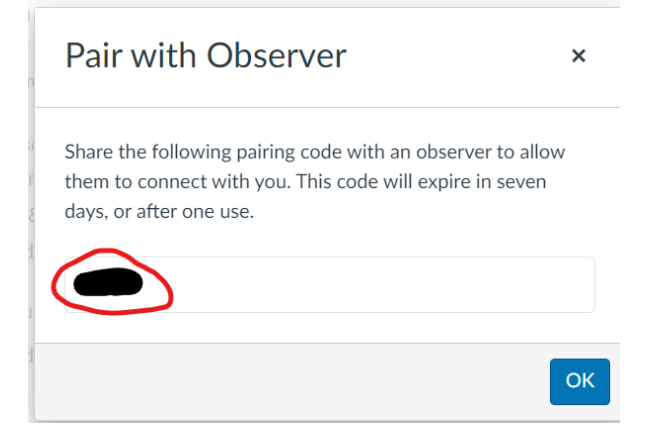